## MacOS系统拨L2TP VPN

L2TP VPN **车殿强** 2022-06-09 发表

## 组网及说明

- 1 配置需求或说明
- 1.1 适用产品系列

本案例适用于苹果电脑拨L2TP VPN

1.2 配置需求及实现的效果

在华三设备上配置L2TP VPN,公司都是苹果电脑,需要用苹果电脑去拨号

**2**<sup>组网图</sup>

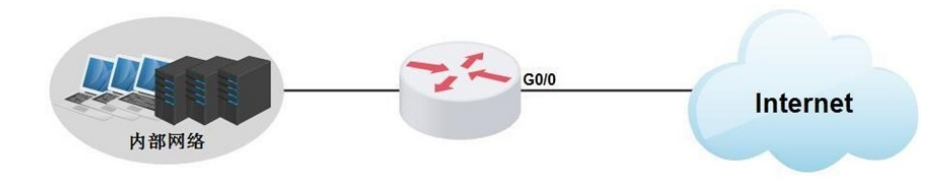

## 配置步骤

## 1 配置步骤

Mac OS 无共享的密钥情况下连接基于L2TP协议的VPN使用的是L2TP协议,并且是无共享密钥的,O S X需要作一些配置才能支持,否则会提示"IPSec 共享密钥"丢失,请验证您的设置并尝试重新连接。 以Mac OS 10.14.2版本举例。

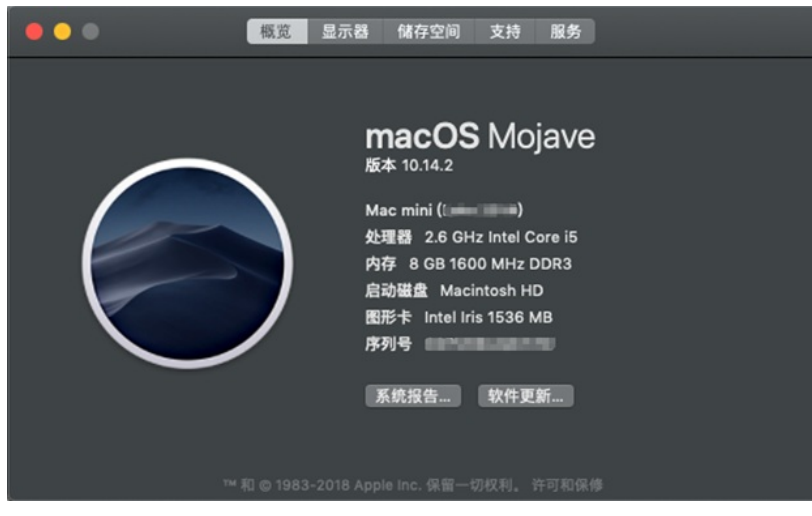

1.1 第一步:使用键盘中的command键 + 空格键,搜索"终端"这款软件。

| へ 終端             |                              |
|------------------|------------------------------|
| 最常点选             |                              |
| 🧧 终端 — 实用工具      |                              |
| 开发者              |                              |
| oscomps.xml      | >                            |
| 定义               | -                            |
| 11 终端            |                              |
| 演示文稿             |                              |
| 计算机网络.pptx       |                              |
| 第5章循环结构设计.ppt    | لللد جلر/                    |
| PDF 文稿           | 终端                           |
| 🗟 省赛纸质作品.pdf     | 版本: 2.9.1                    |
| 局 阿里Java开发手册.pdf |                              |
| 文稿               |                              |
| C语言学习指南.docx     | 种类 应用程序                      |
| eulaCHS.txt — 桌面 | 天小 10.1 MB<br>创建时间 2018/10/4 |
| eulaCHS txt 一下龄  | 修改时间 2018/10/4               |
|                  | 上次打开时间 2022/5/14             |
| inode zh.txt     |                              |

1.2 第二步: 在/etc/ppp/ 目录下, 创建 options 文件 sudo vim /etc/ppp/options

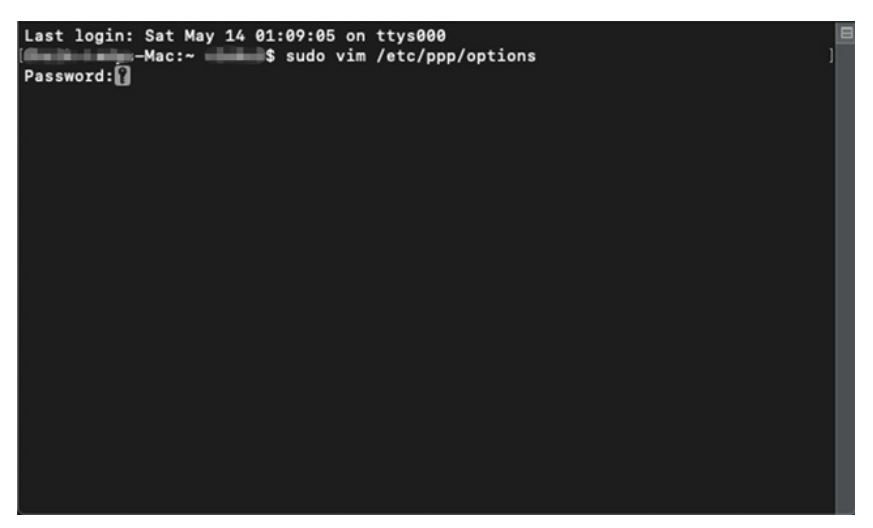

**1.3** 第三步: options 文件中 输入以下内容,如无法输入信息,可以按字母i键 plugin L2TP.ppp

I2tpnoipsec 然后,按住esc键,与此同时需要按住 shift键和冒号键,就可以出现":",才能回到vim编辑器的 普通模式 注意:如果按住esc键+shift键+冒号键没有反应,需要将输入法切换成英文输入法。